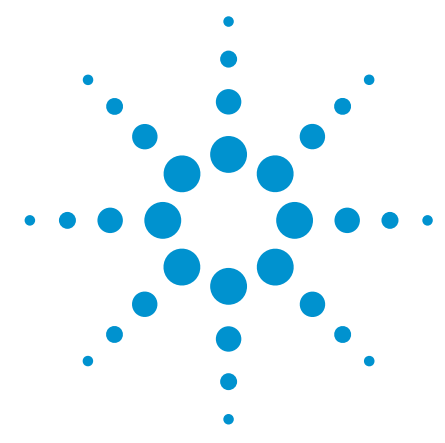

# Agilent Wide Bandwidth Vector Signal Analysis Measurements

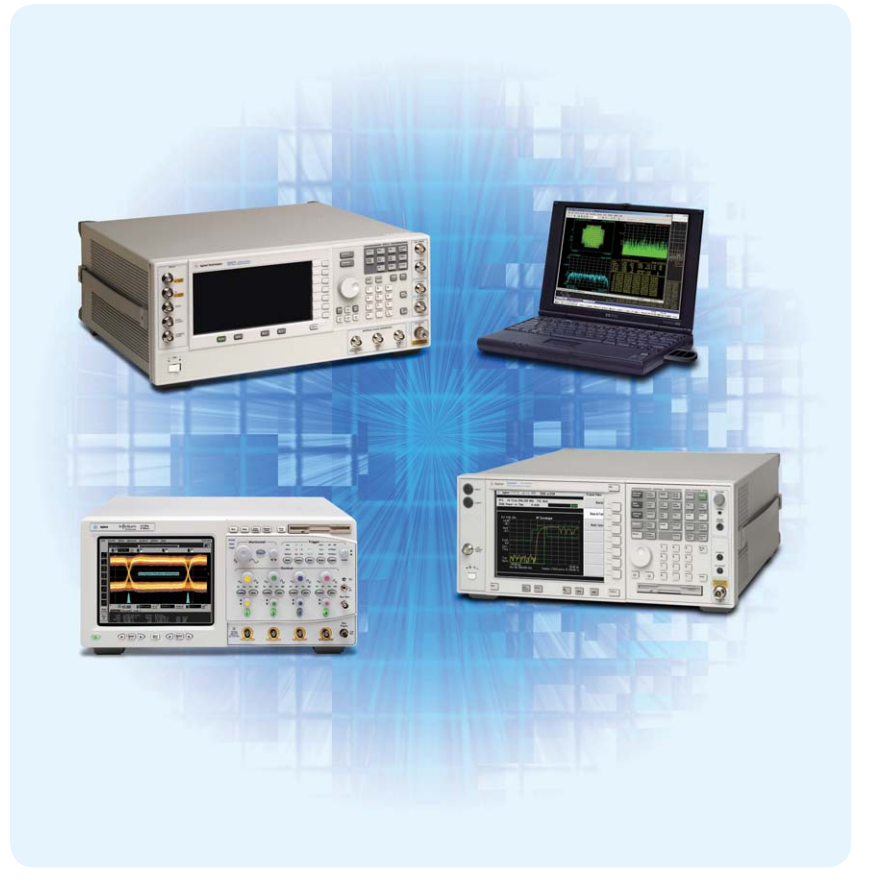

# Introduction

300 MHz wide bandwidth vector signal analysis measurements to 50 GHz center frequency can now be realized. The combination of the Agilent PSA Series spectrum analyzer and the Agilent Infiniium Oscilloscope, along with the Agilent 89601A vector signal analysis software, give you the ability to make VSA measurements on signals with up to 300 MHz bandwidth. The E4440A Series PSA is used as the down converter, converting input signals that range from 3.80 GHz to 50 GHz center frequency to an IF output frequency of 321.4 MHz. The IF signal is then applied to an Infiniium Oscilloscope for digitization. The digitized data is then analyzed by the 89601A VSA software, which can either be on a separate PC or reside in the Infiniium Oscilloscope.

In addition to broadband measurements, you can now perform a frequency response calibration over the 300 MHz bandwidth using an external signal generator such as an MXG, PSG or ESG.

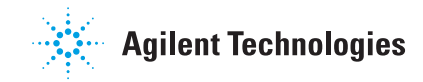

## Wideband System Configuration

As shown in the Figure 1, the E4440A Series PSA takes the RF input and down converts to 321.4 MHz IF, which is connected to the 50 ohm channel 1 input of the Infiniium scope. The LAN is used for communication. In this case, the inter-instrument communication is routed through a hub or switch. Depending on what you are measuring, you may or may not need the time bases tied together. If you need to tie the time bases together, use the ESG, PSG, or MXG time base as the master.

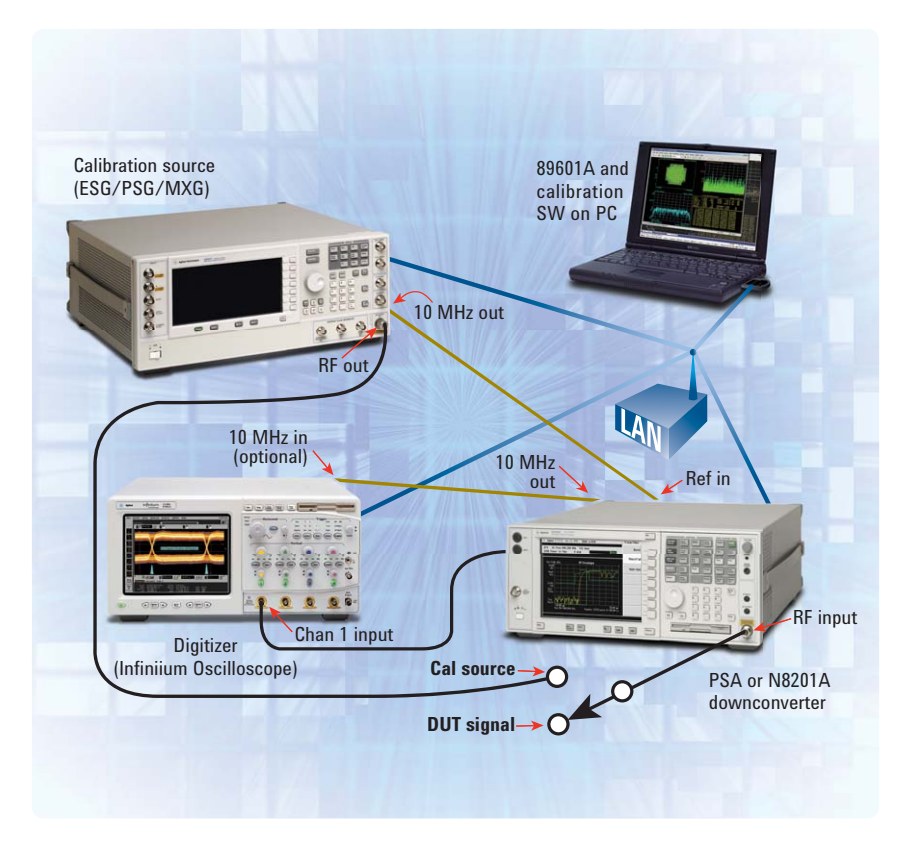

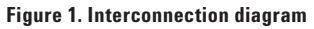

# Instrument-PC Communication

Set up the LAN communication using the following suggested process. If you are using your company's site LAN, then each instrument must have an assigned IP address either through DHCP (Dynamic Host Control Protocol), which is supported by the ESG-C, PSG MXG and Infinitum scopes, or directly assigned by IT which is required for the PSA.

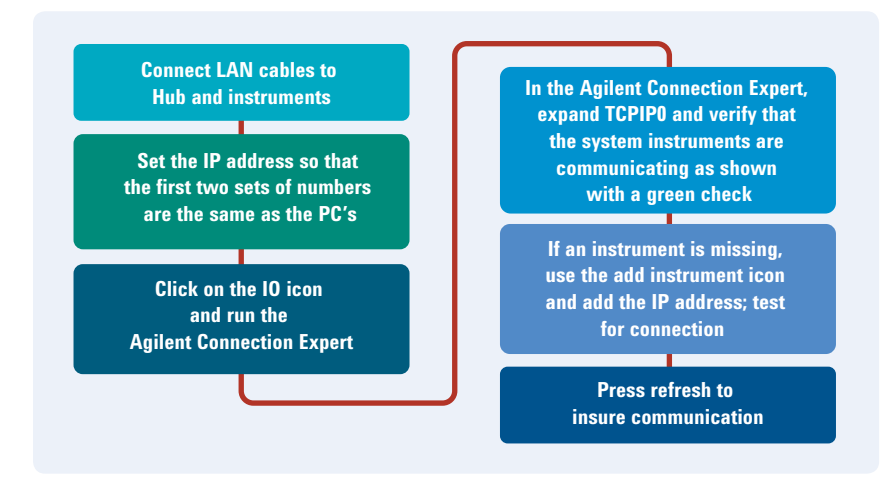

Figure 2. Flow diagram for setting up the IP addresses

# Discovering the PC's IP Address Number

On the PC, click on 'START/Run'. On the Run dialog box, type *cmd* then OK. In the Cmd Window, type *ipconfig* then Enter. The PC's IP address is now shown. For example, if the PC's address is 141,121,63.166, set the oscilloscope's IP to 141.121.63.167 and the PSA's address to 141.121.63.168. Reboot the PSA after changing the IP address by cycling its power switch.

The next step is to launch the 89601A VSA. During the initialization phase the software will identify the instruments and the IP addresses. On the tool bar, open the Utilities menu then select 'Hardware'. Click on 'ADC 1' and check 'Infinium scope'. Click on 'Tuner 1' and check 'PSA Series' then click on 'Source' and check 'source'. While in the source window, click 'Configure' and make sure that 'Restore State' is true. Make sure that 'Default Configuration' and 'Simulation Hardware' are not checked, then click OK.

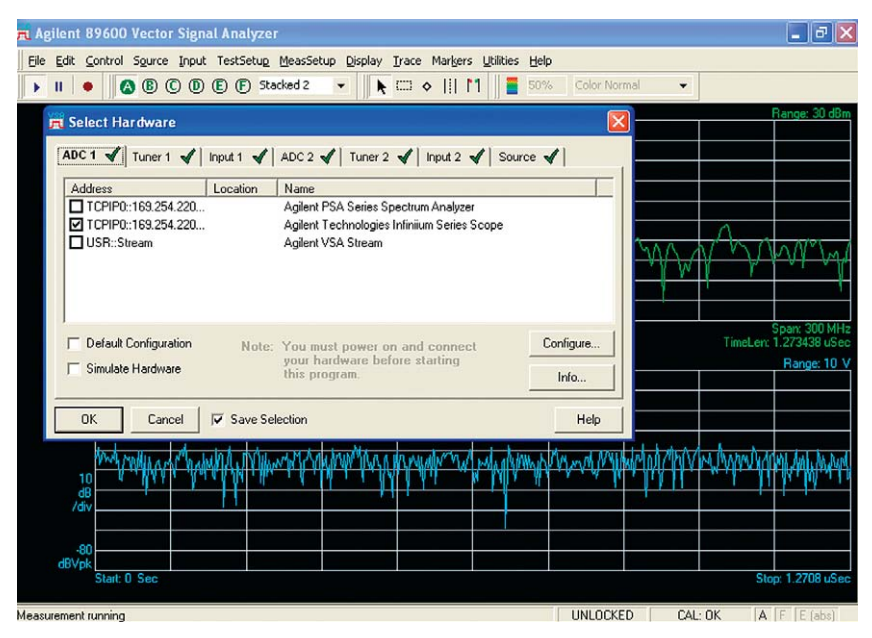

Figure 3. Hardware selection menu

The display shows the center frequency on the left and 300 MHz span on the right, which means that the VSA is set up to do 300 MHz bandwidth measurements.

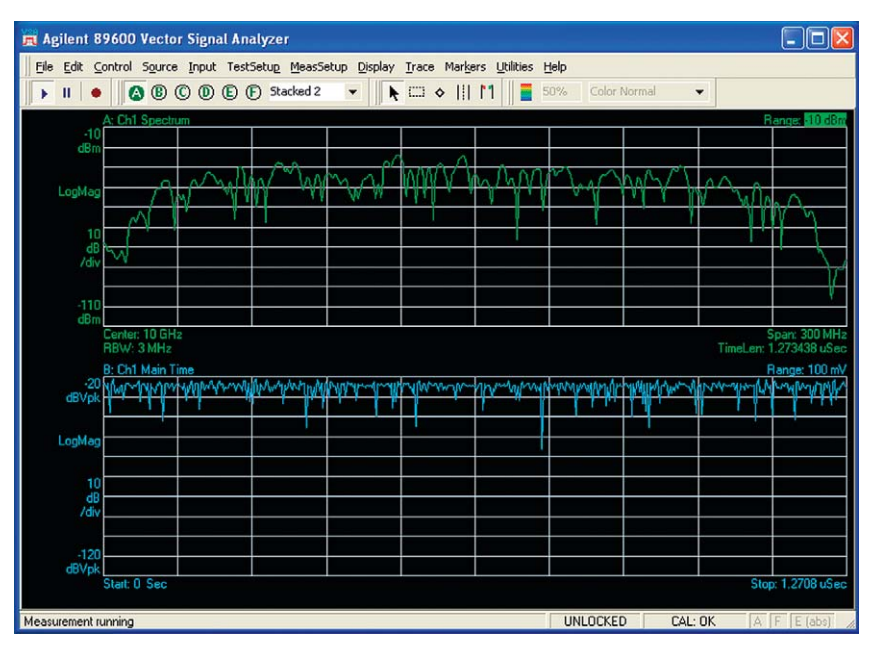

Figure 4. Display after selecting the PSA as the tuner and the Infiniium scope as ADC1

## **System Calibration**

Now you are ready to perform a wideband system calibration. The calibration is completed at the center frequency you plan to make your measurements. Set the center frequency and adjust the range for a good signal-to-noise ratio using the Signal Under Test without going into overload (an OVL will be displayed if the signal is in overload).

Disconnect the Signal Under Test and connect the source to the RF input of the PSA. Open the Utilities menu and click on 'Extended Calibration'. Follow the steps shown.

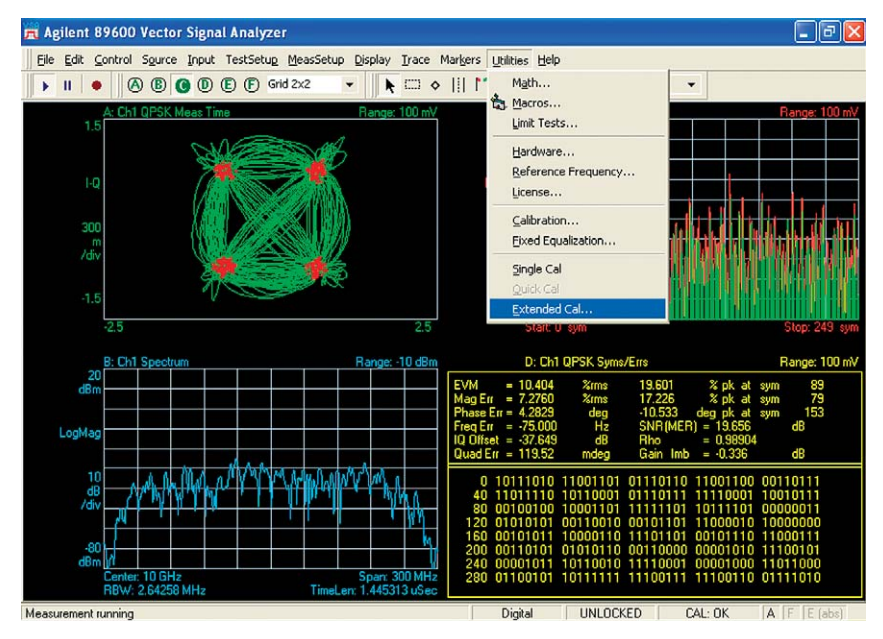

Figure 5. Select 'Extended Calibration' in the utilities menu

| 👼 Agilent 8    | 9600 Vecto             | r Signal Ana | lyzer               |                     |                  |                  |            |         |           |                                |
|----------------|------------------------|--------------|---------------------|---------------------|------------------|------------------|------------|---------|-----------|--------------------------------|
| Eile Edit C    | ontrol S <u>o</u> urce | Input Tests  | etup <u>M</u> easSe | tup <u>D</u> isplay | Irace Mark       | ers Utilities H  | telp       |         |           |                                |
| ▶ II   ●       | A B                    | ODEE         | ) Stacked 2         | -                   |                  | M 5              | 0% Color I | Vormal  | -         |                                |
| 4<br>dBm       | C: Ch1 Spectri         | 📕 Agilent    | 89600 Exte          | nded Calib          | ration Wize      | ard 🗖 🗖          |            |         |           | Range: -6 dBm                  |
|                |                        | Step 1       | Connect             | the source sig      | inal output to t | he analyzer inpu | .at.       |         |           |                                |
| LogMag         |                        |              | Press 'Ne           | ext' when you l     | have made thi    | s connection.    | Am         | W Ann   | non       |                                |
| 10<br>dB       | Ann                    |              |                     |                     |                  |                  |            |         | * /       | M                              |
| /div           |                        |              |                     |                     |                  |                  |            |         | 1         | MALAA                          |
| -96            | ₩<br>₩                 |              |                     |                     |                  |                  |            |         |           |                                |
| dbm            | Left: 4.85 GHz         |              |                     | 1                   |                  |                  | _          |         | Final and | light: 5.15 GHz                |
|                | B: Ch1 Main T          |              | Cance               | I Nex               | t                | Help             |            |         | Range     | 1.273438 0360<br>1.158.4893 mV |
| -16<br>dBVpk   | manaha                 | www.www      | Litherton           | rangefry            | marthurt         | whether          | prypring   | wheelin | apapasap  | perman                         |
| LogMag         |                        |              |                     |                     |                  |                  |            |         |           |                                |
| 10             |                        |              |                     |                     |                  |                  |            |         |           |                                |
| dB<br>/div     |                        |              |                     |                     |                  |                  |            |         |           |                                |
| .110           |                        |              |                     |                     |                  |                  |            |         |           |                                |
| dBVpk          | Start 0 See            |              |                     |                     |                  |                  |            |         | Stor      | p: 1 2708 uSao                 |
|                | State 0 SEC            |              |                     |                     |                  |                  |            |         | 510       | p. 1.2708 0580                 |
| Trace E        | Marker:                |              |                     |                     |                  |                  |            |         |           |                                |
| Measurement ru | unning                 |              |                     |                     |                  |                  | UNLOCKED   | CAL:    | OK A      | F E (abs)                      |

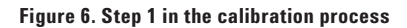

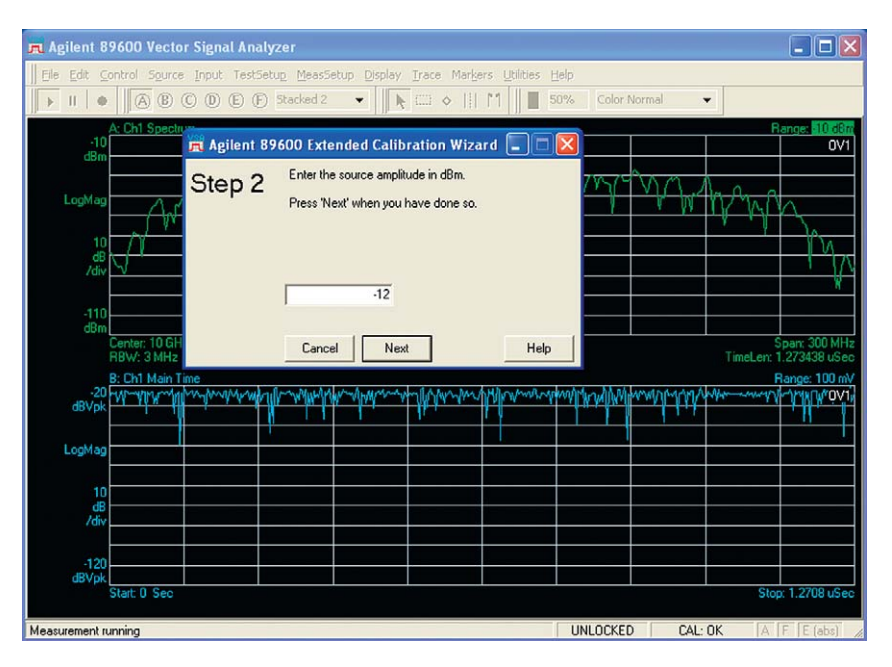

Figure 7. Step 2 in the calibration process — set up source power

In Step 2, the source level should be set so that it is about 2 dB lower than the VSA range setting. The Calibration Wizard chooses this level by default. You can change the source level if necessary.

| 🗖 Agilent 8      | 9600 Vecto                  | r Signal Anal | /zer                                                  |                      |                      |                                              |
|------------------|-----------------------------|---------------|-------------------------------------------------------|----------------------|----------------------|----------------------------------------------|
| Ele Edit Co      | ontrol Source               | Input TestSe  | tup MeasSetup Display Irace Ma                        | rkers Utilities Help | Color Neural         |                                              |
|                  |                             |               |                                                       | 3       <b> </b> 50% | Color Normal         | Pawae: 6 dBm                                 |
| 4<br>dBm         | o, em apecia                | 📆 Agilent 8   | 9600 Extended Calibration Wi                          | zard 🔳 🗖 🔀           |                      |                                              |
| LogMag           |                             | Step 3        | Enter the name of a file to contain t<br>information. | he calibration       | 0.40 0.40            |                                              |
| 10<br>dB<br>/div | A                           |               | Press 'Next' when you have done s                     | 10.                  | - MARY               | Mallan Pa                                    |
| -96<br>dBm       | V .                         |               | nd Settings\dhandlon\Desktop\taz                      | lina\5 GHz.cal       |                      | Binkt: 515 GHz                               |
| 10               | RBW: 3 MHz<br>8: Ch1 Main T |               | Cancel Next                                           | Help                 |                      | TimeLen: 1.273438 uSec<br>Range: 158.4893 mV |
| dB∨pk            | holiwood                    | man           | - and the second second second                        | mann                 | the provinger of the | patrateriteriteri                            |
| LogMag           |                             |               |                                                       |                      |                      |                                              |
| 10<br>dB<br>/div |                             |               |                                                       |                      |                      |                                              |
| -116             |                             |               |                                                       |                      |                      |                                              |
| d8Vpk            |                             |               |                                                       |                      |                      |                                              |
| Trace E          | Marker:                     |               |                                                       |                      |                      |                                              |
| Measurement ru   | inning                      |               |                                                       | 10                   | NLOCKED CAL:         | OK A F E (abs)                               |

Figure 8. Select the file name to store the corrections

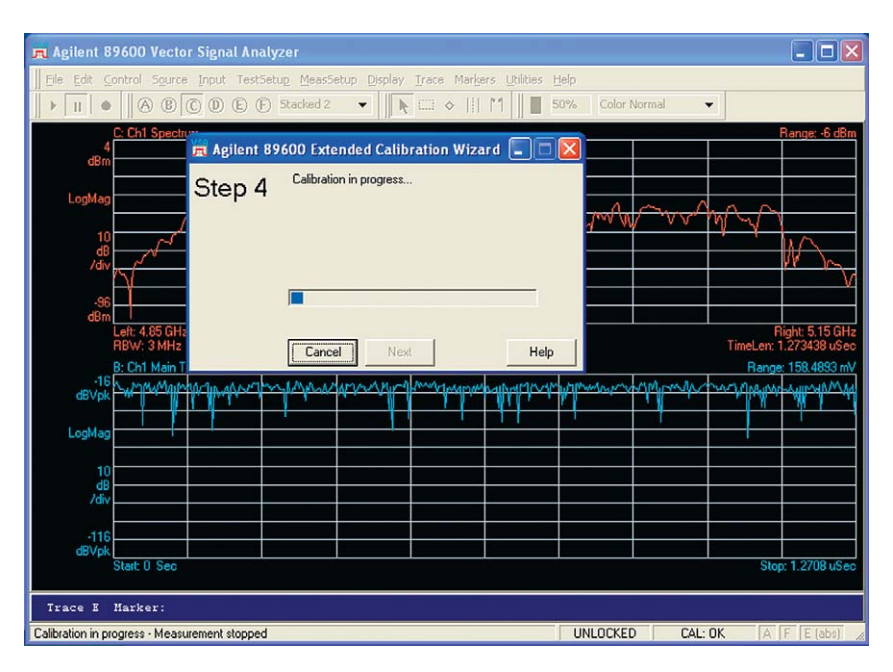

Figure 9. Step 4 shows the calibration in progress

If the calibration fails to complete, reduce the source level and retry the calibration.

After completion of the calibration, the source should return the same settings that it had prior to the calibration process.

# Performing Measurements on the Device

Connect your device under test to the input of the E4440A Series PSA. There is some information about your DUT that you will have to know in order to do a complete evaluation: Modulation format, symbol rate, and burst or continuous. The VSA software provides a wide range of preset standards to choose from including cell, wireless standard, and digital video.

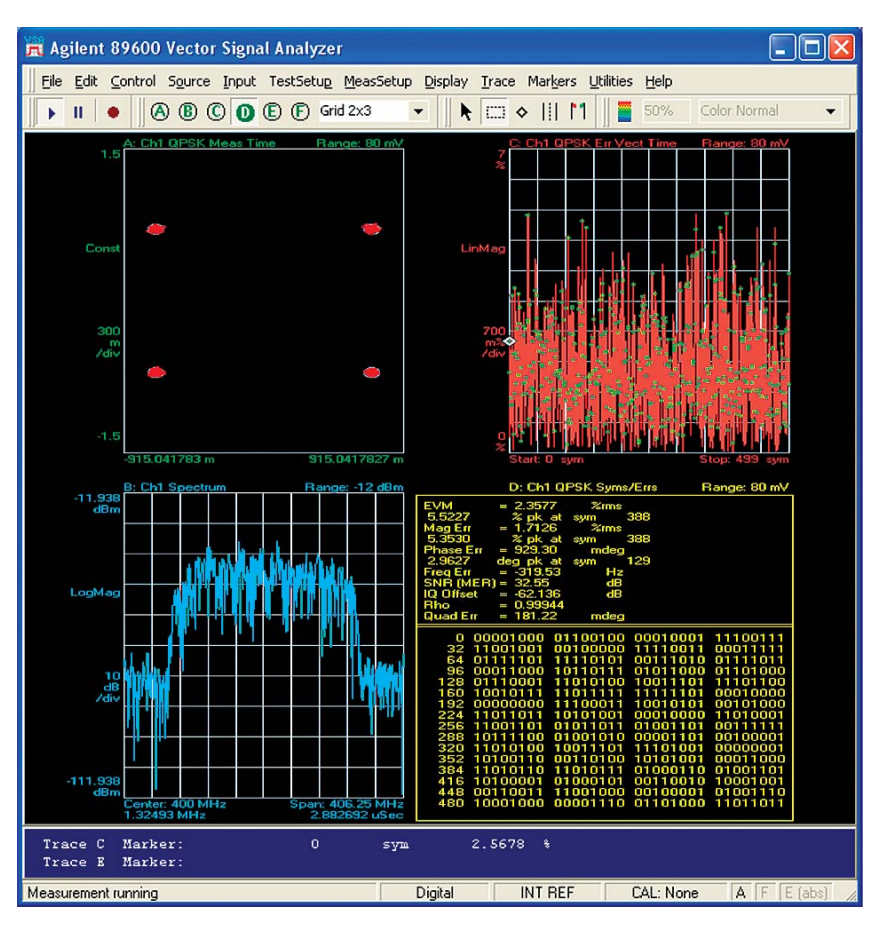

Figure 10. This is an example of a 300 MHz BW satellite signal with 2.4% EVM

## PC Requirements to Run 89601A Vector Signal Analysis Software

| Microsoft<br>operating system | Window <sup>®</sup> XP professional                                                          | Windows Vista Business,<br>Enterprise or Ultimate                                            |
|-------------------------------|----------------------------------------------------------------------------------------------|----------------------------------------------------------------------------------------------|
| CPU                           | >1700 MHz Pentium <sup>®</sup> or<br>AMD-K6 > 2GHz<br>recommended                            | 1 GHz 32-Bit (x86) or<br>64-bit (x64) > 2GHz<br>recommended                                  |
| RAM                           | 512 MB;<br>1 GB for oscilloscopes<br>that have optional memory                               | 1 GB;<br>2 GB for oscilloscopes that<br>have optional memory                                 |
| Video RAM                     | 4 MB; 16 MB<br>recommended                                                                   | 128 MB;<br>512 MB recommended                                                                |
| Additional drivers            | CDROM to load SW,<br>3.5 inch floppy drive,<br>network access or USB<br>for license transfer | CDROM to load SW,<br>3.5 inch floppy drive,<br>network access or USB<br>for license transfer |

## Cable Recommendations

LAN cables with a hub are required to interconnect the PSA, Source, Infiniium scope and 89601A software.

- BNC cables to connect references
- BNC (F) to SMA (M) adapter to connect the IF out to Channel A of the scope

### Nominal performance summary:

### Frequency

Δ

| Frequency range:<br>Frequency span <sup>1</sup> : | 3.80 to 49.85 GHz<br>20 MHz to 300 MHz |
|---------------------------------------------------|----------------------------------------|
| mplitude                                          |                                        |
| Full scale range:                                 | -28 to +30 dBm                         |

## Performance:

| Band          | Signal-to-no   | Total residual |                      |  |
|---------------|----------------|----------------|----------------------|--|
| [GHz]         | [dB/BW in MHz] | Noise equiv. % | EVM <sup>3</sup> (%) |  |
| 3.0 to 6.6    | 42 / 250       | 0.8            | 2.1                  |  |
| 6.6 to 13.2   | 42 / 250       | 0.8            | 2.5                  |  |
| 13.2 to 19.2  | 42 / 250       | 0.8            | 3.2                  |  |
| 19.2 to 26.5  | 37 / 250       | 1.4            | 3.3                  |  |
| 26.5 to 31.5  | 32 / 250       | 2.5            | 3.5                  |  |
| 31.5 to 49.85 | 30 / 250       | 3.1            | 6.04                 |  |

Frequency response: 300 MHz span, 0.3 dB and 2° peak to peak

1. For information on minimum spans consult application note 5688-4096EN

2. CW signal at 1 dB below overload.

3. 250 MHz BW corrected signal (208 MSymbol/sec QPSK). A bandpass filter may be needed if the DUT has wideband noise. Range: 0 dBm, Source Pwr: -5 dBm Scope model 81204A, Sample Rate 40 GSa/s. (Sample rates lower than the full 40 GSa/s will slightly increase the residual EVM).

# The following is a list of RLC Corporation 325 MHz BW bandpass filters that can be used in the different bands:

- RLC Model F-18199 for the X Band ranges
- RLC Model F-18200 for the Ku Band
- RLC Model F-18201 for the Ka Band
- RLC Model F-18202 for the Q Band

| Memory   |          | 256 k | 512 k | 2 M | 4 M            | 8 M      | 16 M | 32 M | 64 M  |
|----------|----------|-------|-------|-----|----------------|----------|------|------|-------|
| Model    | Sampling |       |       | Max | recording leng | gth [µs] |      |      |       |
|          | rate     |       |       |     |                |          |      |      |       |
|          | [GSa/s]  |       |       |     |                |          |      |      |       |
| DS08104  | 4        | _     | 125   | _   | 1000           | 2000     | 4000 | 8000 | 16000 |
| DS080204 | 4        | -     | 128   | _   | _              | _        | _    | -    | 16000 |
|          | 5        |       | 100   |     |                |          |      |      | 400   |
|          | 10       |       | 48    |     |                |          |      |      | 200   |
| DS080304 | 4        | _     | 128   | _   | _              | -        | _    | _    | 16000 |
|          | 5        |       | 100   |     |                |          |      |      | 400   |
|          | 10       |       | 48    |     |                |          |      |      | 200   |
| DSO80404 | 4        | _     | 128   | -   | _              | _        | _    | _    | 16000 |
|          | 5        |       | 100   |     |                |          |      |      | 400   |
|          | 20       |       | 24    |     |                |          |      |      | 100   |
| DSO80604 | 4        | _     | 128   | _   | _              | _        | -    | _    | 16000 |
|          | 5        |       | 100   |     |                |          |      |      | 400   |
|          | 20       |       | 24    |     |                |          |      |      | 100   |
| DS080804 | 4        | _     | 128   | _   | _              | _        | -    | _    | 16000 |
|          | 5        |       | 100   |     |                |          |      |      | 400   |
|          | 40       |       | 12    |     |                |          |      |      | 50    |
| DSO81004 | 4        | _     | 128   | -   | _              | _        | _    | _    | 16000 |
|          | 5        |       | 100   |     |                |          |      |      | 400   |
|          | 40       |       | 12    |     |                |          |      |      | 50    |
| DS081204 | 4        | _     | 128   | _   | _              | _        | _    | _    | 16000 |
|          | 5        |       | 100   |     |                |          |      |      | 400   |
|          | 40       |       | 12    |     |                |          |      |      | 50    |
| DS081304 | 4        | _     | 128   | _   | _              | -        | -    | -    | 16000 |
|          | 5        |       | 100   |     |                |          |      |      | 400   |
|          | 40       |       | 12    |     |                |          |      |      | 50    |
|          |          |       |       |     |                |          |      |      |       |

# Infiniium oscilloscopes supported by the 89601A VSA software and recording length versus memory configuration at full rate or user rate<sup>5</sup>

### Maximum recording lengths at maximum sample rates for Infiniium 90000 Series models with memory as indicated

| Memory   |              | 10 M    | 20 M   | 50 M    | 100 M  | 200 M | 500 M   |
|----------|--------------|---------|--------|---------|--------|-------|---------|
| Model    | Full sample  |         |        |         |        |       |         |
|          | rate [GSa/s] |         |        |         |        |       |         |
| DSO90254 | 20           | 1 ms    | 2 ms   | 5 ms    | 10 ms  | 20 ms | 50 ms   |
| DS090404 | 20           | 0.5 ms  | 1 ms   | 2.5 ms  | 5 ms   | 10 ms | 25 ms   |
| DSO90604 | 20           | 0.5 ms  | 1 ms   | 2.5 ms  | 5 ms   | 10 ms | 25 ms   |
| DS090804 | 40           | 0.25 ms | 0.5 ms | 1.25 ms | 2.5 ms | 5 ms  | 12.5 ms |
| DS091204 | 40           | 0.25 ms | 0.5 ms | 1.25 ms | 2.5 ms | 5 ms  | 12.5 ms |
| DS091304 | 40           | 0.25 ms | 0.5 ms | 1.25 ms | 2.5 ms | 5 ms  | 12.5 ms |

<sup>5.</sup> For the 80000 Series Infiniium Oscilloscopes, the maximum memory at sample rates > 4 GS/s is limited to 2 M points regardless of the memory option. There is no restriction for the 90000 Series Infiniium Oscilloscopes. Note: Sample rates lower than the full 40 GSa/s will slightly increase the residual EVM. Furthermore, do not use a sample rate lower than the 4 GSa/s due to aliasing.

### Performance spectrum analyzers supported

E4440A 3 Hz to 26.5 GHz E4443A 3 Hz to 6.7 GHz E4445A 3 Hz to 13.2 GHz E4446A 3 Hz to 44 GHz E4448A 3 Hz to 50 GHz

Note: Option 123 is required. This option bypasses the microwave preselector.

### Signal sources supported

| E4428C ESG analog signal generator | 250 kHz to 6 GHz  |
|------------------------------------|-------------------|
| E4438C ESG vector signal generator | 250 kHz to 6 GHz  |
| E8257D PSG analog signal generator | 250 kHz to 70 GHz |
| E8267C/D vector signal generator   | 250 kHz to 44 GHz |
| N5181A MXG analog signal generator | 100 kHz to 6 GHz  |
| N5182A MXG vector signal generator | 100 kHz to 6 GHz  |
| N5183A MXG vector signal generator | 100 kHz to 40 GHz |
|                                    |                   |

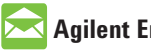

## **Agilent Email Updates**

www.agilent.com/find/emailupdates Get the latest information on the products and applications you select.

Windows is a U.S. registered trademark of Microsoft Corporation.

Pentium is a U.S. registered trademark of Intel Corporation.

## **Remove all doubt**

Our repair and calibration services will get your equipment back to you, performing like new, when promised. You will get full value out of your Agilent equipment throughout its lifetime. Your equipment will be serviced by Agilent-trained technicians using the latest factory calibration procedures, automated repair diagnostics and genuine parts. You will always have the utmost confidence in your measurements.

Agilent offers a wide range of additional expert test and measurement services for your equipment, including initial start-up assistance, onsite education and training, as well as design, system integration, and project management.

For more information on repair and calibration services, go to:

www.agilent.com/find/removealldoubt

## www.agilent.com

For more information on Agilent Technologies' products, applications or services, please contact your local Agilent office. The complete list is available at:

### www.agilent.com/find/contactus

### Americas

| Canada        | (877) 894-4414 |
|---------------|----------------|
| Latin America | 305 269 7500   |
| United States | (800) 829-4444 |

#### **Asia Pacific**

| Australia | 1 800 629 485  |
|-----------|----------------|
| China     | 800 810 0189   |
| Hong Kong | 800 938 693    |
| India     | 1 800 112 929  |
| Japan     | 0120 (421) 345 |
| Korea     | 080 769 0800   |
| Malaysia  | 1 800 888 848  |
| Singapore | 1 800 375 8100 |
| Taiwan    | 0800 047 866   |
| Thailand  | 1 800 226 008  |

### **Europe & Middle East**

| Austria                 | 01 36027 71571      |
|-------------------------|---------------------|
| Belgium                 | 32 (0) 2 404 93 40  |
| Denmark                 | 45 70 13 15 15      |
| Finland                 | 358 (0) 10 855 2100 |
| France                  | 0825 010 700*       |
|                         | *0.125 €/minute     |
| Germany                 | 07031 464 6333**    |
|                         | **0.14 €/minute     |
| Ireland                 | 1890 924 204        |
| Israel                  | 972-3-9288-504/544  |
| Italy                   | 39 02 92 60 8484    |
| Netherlands             | 31 (0) 20 547 2111  |
| Spain                   | 34 (91) 631 3300    |
| Sweden                  | 0200-88 22 55       |
| Switzerland             | 0800 80 53 53       |
| United Kingdom          | 44 (0) 118 9276201  |
| Other European Co       | untries:            |
| www.agilent.com/        | find/contactus      |
| Device de July 17, 2000 |                     |

Revised: July 17, 2008

Product specifications and descriptions in this document subject to change without notice.

© Agilent Technologies, Inc. 2008 Printed in USA, July 31, 2008 5989-9053EN

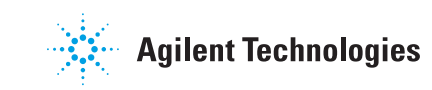